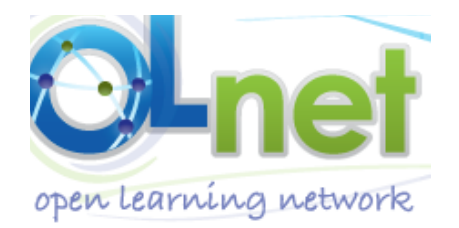

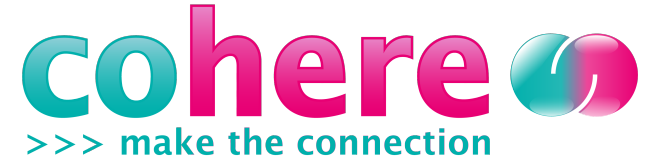

Workshop KMi (Podium and MediaLab) Open University Berril Building, 4th floor, North Wing Walton Hall, MK76AA, Milton Keynes, UK <u>Wednesday 9 June 2010</u>

## **Cohere Demo and Hands on Notes**

## **Table of Content**

| 1 | Cohe  | re homepage description                                     | .2  |
|---|-------|-------------------------------------------------------------|-----|
| 2 | Cohe  | re concepts and main element description                    | .3  |
|   | 2.1 P | age Context                                                 | 3   |
|   | 2.2 F | our Navigation Tabs                                         | 3   |
|   | 2.3 M | ain Cohere elements: Idea, Websites, and Connections        | 4   |
| 3 | Conte | ent Creation: How to Ideas, Connections and Web Annotations | .5  |
|   | 3.1 C | reating Content from the sidebar                            | 5   |
|   | 3.1.1 | Creating Websites' Clips                                    | 5   |
|   | 3.1.2 | Creating Ideas                                              | 5   |
|   | 3.1.3 | Bookmark an idea                                            | 7   |
|   | 3.1.4 | Creating Connections                                        | 7   |
|   | 3.2 C | reating Content from the Cohere Site                        | 9   |
|   | 3.2.1 | Creating Websites' Clips                                    | 9   |
|   | 3.2.2 | Creating Ideas                                              | 11  |
|   | 3.2.3 | Bookmark an idea                                            | 12  |
|   | 3.2.4 | Creating Connections                                        | 12  |
| 4 | Data  | Search and Navigation                                       | 14  |
| - | 4.1 T | ag Cloud                                                    | 14  |
|   | 4.2 K | evword search                                               | 15  |
| F | Data  | Visualization                                               | 1 5 |
| Э |       | visualizations for Ideas                                    | 15  |
|   | 5.1 V | isualizations for fueas                                     | 15  |
|   | 5.2 V | Isualizations for connections                               | 10  |
| 6 | Hand  | s on Cohere exercise notes                                  | 18  |
|   | 6.1 F | irst part                                                   | 18  |
|   | 6.2 S | econd part                                                  | 19  |
|   | 6.3 T | hird part                                                   | 21  |

## 1 Cohere homepage description

If you go to <a href="http://cohere.open.ac.uk/">http://cohere.open.ac.uk/</a> and you are *not logged in* to Cohere you'll be pointed to the Cohere Homepage (see the image below)

| rohoro 🜌                                                                      | Sign In   Sign Up   Blog   About                                                                                                    |
|-------------------------------------------------------------------------------|----------------------------------------------------------------------------------------------------|
| >> make the connection                                                        | Search Examples Search                                                                                                    |
|                                                                               | Home Twitter Tag Cloud Screencasts Ideas Connections People & Groups                                                                                                    |
| me                                                                            | The Web is about IDEAS+PEOPLE. Most Connected Idea:                                                                                                    |
| <ul> <li>Add Idea</li> <li>Add Connection</li> </ul>                          | Cohere is a visual tool to create, connect and share Ideas.                                                                                                    |
| <ul><li>Import Data</li><li>Edit Profile</li></ul>                            | Discover who connects with your thinking!                                                                                                    |
| p 20 Tags:                                                                    | Example Network View. Click here to see live version!         Top Connection Builders:         http://bit.ly/bKEvT7           model all the<br>involver for         CLIMATE IS<br>Connection count: 812         Simon Buckingham Shum<br>#cohereweb         #top://bit.ly/bKEvT7                                                                                                    |
| M awareness<br>Ilective Intelligence<br>sign challenge                        | he influence of<br>e distribution<br>vapour, the what are the top ten<br>what are the top ten<br>what are top ten<br>what are the |
| ucational materials Gap Minder<br>olocation-demo<br>ernazionalization journal | All and a construction of climate sceptics? Solar variations do fail and the only fact water suppry. A construction of the only fact of the only fact of the on                                                                                                    |
| D lite Learning Design<br>asters OER                                          | Dagstuhl.2008.SocialArgGrp     Connection count: 96     Connection count: 96                                                                                                    |
| R policy OLnet                                                                | Most Recent Connection: mechanism.                                                                                                    |
| ject 1 Project Proposal<br>earch question test<br>estamp-demo                 | titolo<br>4/6/10 4/6/10 4/6/6/10 4/6/10 4/6/10 4/6/10 4/6/10 4/6/10 4/6/10 4/6/10 4/6/10                                                                                                    |
| Install Cohere FireFox plugin                                                 |                                                                                                    |
| Feeling adventurous?<br>Try our new Cohere<br>FireFox.Jetpack                 |                                                                                                    |

Figure 1: The Cohere Website Home page

An KMi Tool from the OLnet Project | Contact

In left side bar you see

- the tag cloud (20 most used tags) and
- the Firefox plugin download link

In the central part you can see

- Most connected idea
- Top connected builders (people who has created most connections)
- Most recent connection
- Twitter stream of Cohereweb

## 2 Cohere concepts and main element description

| cohoro                                                                                                    | Signed in as: Anna De Liddo   Sign Out   Blog   About   Help   Admir                                                                                                    |    |  |  |  |  |  |
|----------------------------------------------------------------------------------------------------|----------------------------------------------------------------------------------------------------|----|--|--|--|--|--|
| >>> make the connection                                                                                              | Search Examples Search O My Items O All Tags Only                                                                                                    | Go |  |  |  |  |  |
|                                                                                                    | Anna De Liddo                                                                                                    |    |  |  |  |  |  |
| Home<br>My Data                                                                                                    | PhD, Research Associate at KMi (Knolwdge Media Institute), The Open University, in Milton Keynes (UK). Current research plans aim at investigating how new media can shape the development of collective intelligence to cope with complex environmental matters such as global warming and climate change. |    |  |  |  |  |  |
| Add: ►<br>Manage: ►<br>My groups:►                                                                                   | http://kmi.open.ac.uk/people/anna/index.html  Ideas (636) Websites (283) Connections (554) People & Groups (18)                                                                                                    |    |  |  |  |  |  |
| Top 20 Tags:                                                                                                    | Visualize as:     Image: Create Date     Image: Descending     Image: Cool                                                                                                    |    |  |  |  |  |  |
| CBM awareness<br>Collective Intelligence<br>Design challenge<br>educational materials Gap Minder<br>geolocation-demo | Delete       i all none       Go         1 to 20 (636)       1 2 3 4 5 6 7 8 9 10 11 12 13 14 15 16 17 18 19 20 21 22 23 24 25 26 27 28 29 30 31 32                                                                                                    |    |  |  |  |  |  |
| Internazionalization journal<br>LD lite Learning Design<br>Masters OER                                               | 1. This is relevant to learn about OER                                                                                                    |    |  |  |  |  |  |
| OER policy OLnet                                                                                                    |                                                                                                    |    |  |  |  |  |  |
| project 1 Project Proposal<br>research question test<br>timestamp-demo                                               | 2. Cohere is the first prototype of this infrastructure and it has gone to several design cycle in the first year                                                                                                    |    |  |  |  |  |  |
|                                                                                                    | C Details +   URLs (1)+   Tags (3)+                                                                                                    |    |  |  |  |  |  |
| Feeling adventurous?                                                                                                 | 3. The Collective intelligence infrastructure will support the visualization, exploration and analysis of the Opne Learnign Network 8/6/10                                                                                                    |    |  |  |  |  |  |
| FireFox Jetpack                                                                                                    | Chi Details +   URLs (1)+   Groups (1)+   Tags (2)+                                                                                                    |    |  |  |  |  |  |
|                                                                                                    | 4                                                                                                    |    |  |  |  |  |  |

Figure 2: Anna's Data

*If you are logged in* (to do so just go to the top right menu and click sign in) You will be pointed to *your data* (See image above with my data as an example).

#### 2.1 Page Context

At the top center of the page you'll see your name in bold green. This sets the context of the data shown in the tabbed pages below. In the example above the context is a person, (Anna De Liddo), and below it shows all that person's data. If you are that person (as when viewing your data) you will see all the data. If you are viewing someone else's data you will see only their public data.

The context of a page in cohere can be a *person*, a *group*, an *idea*, a *website* or a *search result*. The data then shown in the tabbed areas below relates to that context.

#### 2.2 Four Navigation Tabs

Below the page context you will have 4 different tabs named: Ideas, Websites, Connections, People and Group. Sweeping from one tab to another you can view the list of ideas, you have created, the list of websites you have clipped or annotated, the connections you have created and the groups you are in. Page context and the four navigation tabs are key element to orientate yourself into Cohere.

As you select items on various tabs, like clicking on an idea in the list, the page context will change to be that Idea or whatever item you have selected and all its related data will then be loaded into the tabbed sections. The title above the tabs will always tell you the current context of the data you are viewing. You can always return easily to your own data at any time by clicking 'My Data' on the left menu pane.

## 2.3 Main Cohere elements: Idea, Websites, and Connections

These tabs mainly mirror the main Cohere elements, that are the data the users can mark up, create and browse with Cohere, namely:

- **Websites**: you can annotate either an entire website or selections of text (clips) from a website.
- **Ideas**: you can write down *personal notes, thoughts, questions* or anything else you like. Ideas can also be *comments* or annotations on websites or parts of website (clips).
- **Connection**: you can connect ideas together with a semantic association.

# **3** Content Creation: How to Ideas, Connections and Web Annotations

There are two main environments from which users can create content:

- From the Browser (Cohere Firefox Sidebar)
- From the Cohere main Site

#### 3.1 Creating Content from the sidebar

Imaging you are a tourist who loves Turkey and wants to visit Istanbul this summer. You open your browser and start looking for websites for Istanbul accommodation.

#### 3.1.1 Creating Websites' Clips

You can mark websites by creating clips and adding them to your websites list, To do so just select the text you want to clip and then click on the "clips" button in the top menu. The clip will appear in the sidebar in the clips tab.

#### 3.1.2 Creating Ideas

You can create ideas from the sidebar by annotating the page you are browsing. To do so just click the plus button on the top menu.

If you want to make an annotation on a specific part of text on the page just proceed as for creating a clip, underline the text, and then click on the Plus button on the top menu. This will open up the idea dialogue window (see figure 3 below).

From this window you can:

- Choose an icon
- Give a title (idea summary)
- Add Description
- Make private or public
- *Tag*
- Share with Groups
- Add Location
- Add Time
- Add websites

| <pre>cohere &gt;&gt;&gt; make the connection</pre> |                                                                                                    |
|----------------------------------------------------|----------------------------------------------------------------------------------------------------|
| Q                                                  | Idea type: Idea add new                                                                                                    |
| Summary:                                           |                                                                                                    |
| Description:                                       |                                                                                                    |
| Public:                                            | ✓                                                                                                    |
| Add Tags:                                          | (comma separated)                                                                                                    |
| Groups: 🔺 Extra                                    | s: A Websites: A                                                                                                    |
| Groups:                                            | <ul> <li>COP15 Social media</li> <li>COP15 OER</li> <li>p2pu project</li> <li>Mark Lynas's Book: Six Degrees: Our Future in a Hotter Planet</li> <li>OLnet Pilot Virtual Workshop</li> <li>OLnet Brainstorming</li> <li>LARI</li> <li>Known-unknown in the climate change field</li> <li>Getting nuclear: the debate</li> <li>Climate Change - What is the situation?</li> <li>COP15 COHERE Team</li> <li>Jetpack</li> <li>test</li> <li>OLnet-Year1</li> <li>Social Learning</li> <li>OER meeting, Monterey 2009</li> <li>The climate sceptics arguments</li> <li>OLnet Team - Discussion</li> </ul> |
| Extras:                                            | Date/time:   to     Location:   Country                                                                                                    |
| Websites:                                          | URL: http://www.travellerspoint.com/accommoda remove<br>Title: Hanedan Hotel, Istanbul, Turkey - Ratings, R<br>Clip: The Hanedan Hotel is located<br>in Sultanahmet, the heart of<br>historic Istanbul and the<br>Set this url as the icon for this idea<br>add url                                                                                                    |
| Create Idea Ca                                     | ancel )                                                                                                    |

Figure 3: Idea Dialog

Once you have created the idea from your browser this will appear in the sidebar.

Several functions can be accessed from the sidebar (see figure 4 below), such as:

- Show/hide description
- Show/hide websites
- Edit
- Delete
- Add Clips
- Bookmark
- Connect
- Show neighbor network
- Tweet

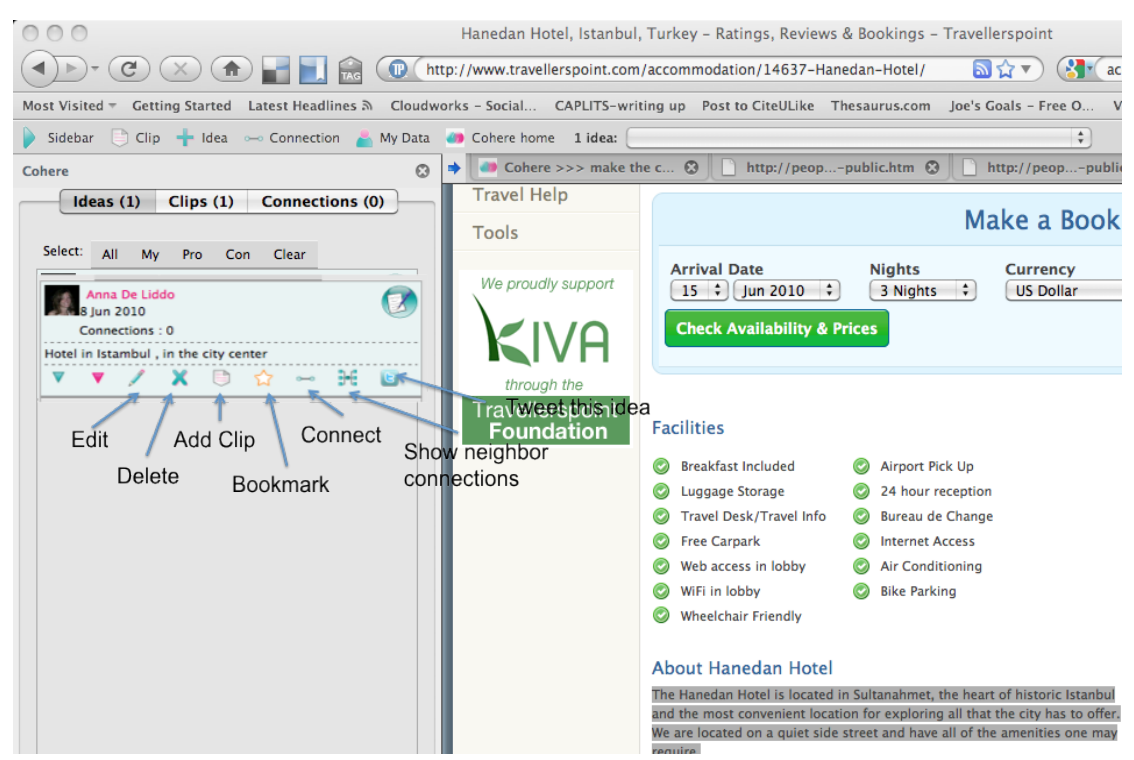

Figure 4: Idea toolbar explained on Cohere Sidebar

#### 3.1.3 Bookmark an idea

To bookmark an idea click the star icon that is underneath the idea label in the sidebar. This action will turn the star yellow and it will add that idea to the list of your bookmarked ideas.

#### 3.1.4 Creating Connections

If you want to create a connection between two ideas you go to the ideas tab, select the idea you want to connect from and click on the connect button

This will open the connection dialogue window (figure 5 below).

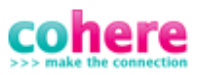

|           | ldea t   | type: Note add new                                                                                                    |                |
|-----------|----------|----------------------------------------------------------------------------------------------------|----------------|
|           | Idea:    | Hotel in Istambul , in the city center                                                                                                    | E              |
|           |          |                                                                                                    |                |
|           |          |                                                                                                    |                |
|           | Switch   | h Link: Select link type add ne                                                                                                    | 3W             |
|           |          |                                                                                                    |                |
|           | Idea (   |                                                                                                    |                |
|           | idea t   | dea 🗘 add new                                                                                                    |                |
|           | Idea:    |                                                                                                    | ŧ=             |
|           |          | http://www.travellevensint.com/accommodation/14627_Ua                                                                                                    | and an         |
|           | 0112.    | http://www.travellerspoint.com/accommodation/14637-har                                                                                                    | ledar          |
| UR        | L title: | Hanedan Hotel, Istanbul, Turkey – Ratings, Reviews & Bookin                                                                                                    | gs – '         |
|           |          |                                                                                                    |                |
| Р         | ublic:   |                                                                                                    |                |
| Add       | Tags:    | (com                                                                                                    | ma concentrad) |
|           | .ugo.    | (com                                                                                                    | ma separated)  |
| Groups: 🔺 |          |                                                                                                    |                |
| Gr        | oups:    | COP15 Social media                                                                                                    |                |
|           |          | COP15 OER                                                                                                    |                |
|           |          | □ p2pu project                                                                                                    |                |
|           |          | Mark Lynas's Book: Six Degrees: Our Future in a Hot                                                                                                    | ter Planet     |
|           |          | OLnet Pilot Virtual Workshop                                                                                                    |                |
|           |          | OLnet Brainstorming                                                                                                    |                |
|           |          |                                                                                                    |                |
|           |          | Known-unknown in the climate change field                                                                                                    |                |
|           |          | Getting nuclear: the debate                                                                                                    |                |
|           |          | Construction Construction Const |                |
|           |          |                                                                                                    |                |
|           |          | T test                                                                                                    |                |
|           |          | OLnet-Year1                                                                                                    |                |
|           |          | Social Learning                                                                                                    |                |
|           |          | OER meeting, Monterey 2009                                                                                                    |                |
|           |          | The climate sceptics arguments                                                                                                    |                |
|           |          | OLnet Team - Discussion                                                                                                    |                |
|           |          |                                                                                                    |                |

Figure 5: The Connection dialog window

Create Connection Cancel

The connection box consists of three elements: idea1 (the idea you want to connect from), idea2 (the idea you want to connect to), a link or semantic connection.

- 1) The idea1 will be filled with the one you have selected
- 2) At this point you need to pick the idea you want to connect to. You can either create a new idea (that will be associated with the url you are on), or you can pick from already existing ideas. To pick from already existing ideas, you can either type the label of the idea you want to connect to (the auto-complete function will allow you to pick it from a list of your idea that mach the label you typed) or you can

pick it from your bookmarks list.

To open the bookmarks list just click on the "Show bookmarks list" button (see image above)

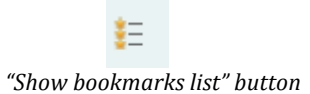

Remember, if you want to find the relevant idea you want to connect to in that list you have to bookmark it before you start making the connection.

3) Finally choose the semantic connection from the "select link type" list, or create your own by clicking on "add new". The direction of the connection can be switched by clicking on "switch" link (see figure 5 above).

## 3.2 Creating Content from the Cohere Site

Creating websites' clips, ideas and connections from the main Cohere site follows similar rules to the ones previously described.

In every *page context* of Cohere, there is a + icon that enables to create new content. So depending on which tab you are in, this icon will allow you to add a new website, a new idea or a new connection.

#### 3.2.1 Creating Websites' Clips

You create websites list or clips by clicking on the + icon from the websites tab. (see figure 6 below).

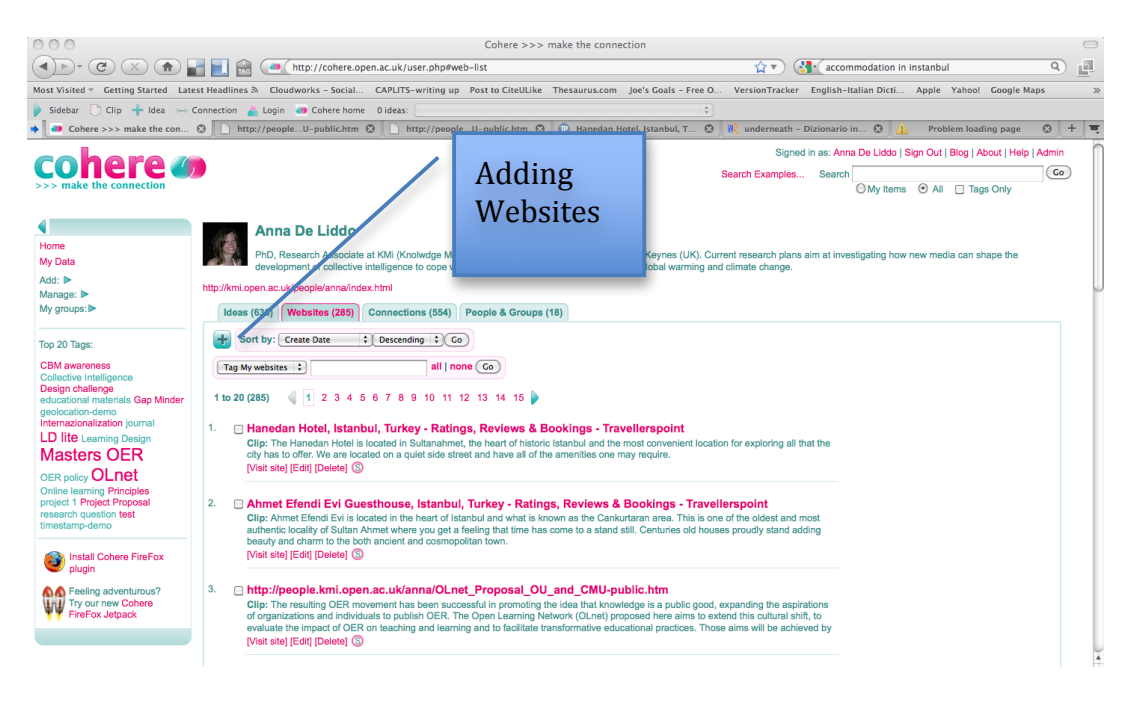

Figure 6: Creating a new website entry

By clicking on the +button from the Websites tab you will open the create Websites dialogue box (figure 7 below). Creating Websites from the main Cohere site is a bit more difficult since users need to copy and paste manually the url and the text of the clip they want to create.

Moreover users can add tags to the websites and clips they are creating.

| 000          | Cohere >>> make the connection                                                                                                 |             | $\bigcirc$ |
|--------------|----------------------------------------------------------------------------------------------------|-------------|------------|
| 🔝 🧰 http     | ://cohere.open.ac.uk/plugin/ui/url.php                                                                                         | <b>ਪ੍ਰੇ</b> | ġ.         |
| cohere       |                                                                                                    |             |            |
| URL:         | http://                                                                                                    | -           |            |
| Title:       |                                                                                                    |             |            |
| Description: |                                                                                                    |             |            |
| Clip:        |                                                                                                    |             |            |
| Add Tags:    | (The Clip should be a chunk of website text for this url.<br>Do not edit unless correcting for a website change.)<br>(comma se | parated)    |            |
|              | An KMi Tool from the OLnet Pr                                                                                                  | oiect I Co  | ontact     |

Figure 7: The Website dialog window

#### 3.2.2 Creating Ideas

You can create ideas from the Cohere main site by clicking on the + button from the Ideas tab (figure 8 below).

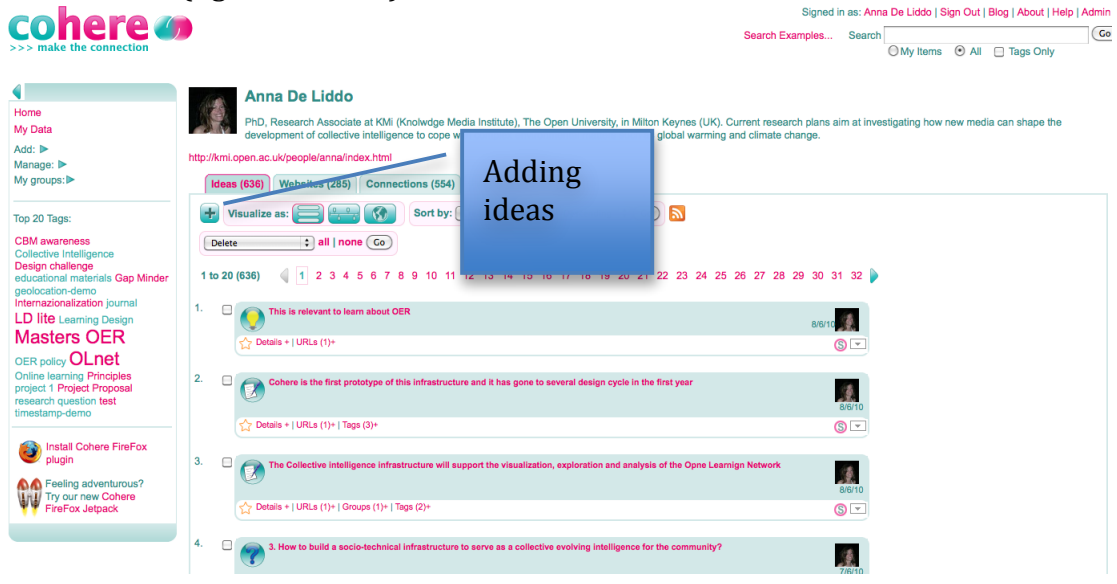

Figure 8: Creating a new Idea

This will open the create idea dialogue box already described, from which all the main idea's metadata can be specified, such as:

- Choose an icon
- Give a title (idea summary)
- Add Description
- Make private or public
- *Tag*
- Share with Groups
- Add Location
- Add Time
- Add websites

Once you have created the idea this will appear in your data under the Ideas tab. Several functions can be accessed by opening the right menu under each idea box (see figure 9 below), such as:

- Connect
- Edit
- Delete
- Tweet
- Get snippet
- Get URL

Signed in as: Anna De Li

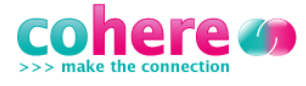

Search Examples... Search

|                                                                                                    | Anna De Liddo                                                                                                    |                                  |
|----------------------------------------------------------------------------------------------------|----------------------------------------------------------------------------------------------------|----------------------------------|
| Home<br>My Data                                                                                                    | PhD, Research Associate at KMi (Knolwdge Media Institute), The Open University, in Milton Keynes (UK). Current research development of collective intelligence to cope with complex environmental matters such as global warming and climate chan | plans aim at investigatin<br>ge. |
| Add:  Manage:                                                                                                    | http://kmi.open.ac.uk/people/anna/index.html                                                                                                    | •                                |
| My groups:►                                                                                                    | Ideas (639) Websites (285) Connections (554) People & Groups (18)                                                                                                    |                                  |
| Top 20 Tags:                                                                                                    | Visualize as: 😑 🐑 🕥 Sort by: Create Date 🗘 Descending 🗘 Go 🔊                                                                                                    |                                  |
| CBM awareness<br>Collective Intelligence<br>Design challenge Gap Minder<br>geolocation-demo hotels<br>instanbul Internazionalization | Delete       all   none Go         1 to 20 (639)       1 2 3 4 5 6 7 8 9 10 11 12 13 14 15 16 17 18 19 20 21 22 23 24 25 26 27 28 29                                                                                                    | 30 31 32 🍃                       |
| journal LD lite Learning Design<br>Masters OER                                                                                       | 1. Distantial in Istambul , in the city center                                                                                                    | 8/6/10                           |
| OER policy OLnet<br>Online learning Principles                                                                                       | C Details++   URLs (1)+   Groups (1)+   Tags (2)+                                                                                                    | Connect                          |
| project 1 Project Proposal<br>research question<br>timestamp-demo                                                                    | 2. Cheep hotel in instanbul                                                                                                    | 8/6/10 Edit<br>Delete            |
|                                                                                                    | Details++   URLs (1)+   Groups (1)+   Tags (2)+                                                                                                    | S Tweet                          |
| Install Cohere FireFox                                                                                                    |                                                                                                    | Get Snippet                      |
| A Feeling adventurous?                                                                                                    | Good accomdation plus restaurant istambul                                                                                                    | 8/6/10                           |

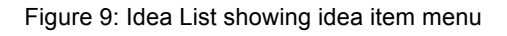

#### 3.2.3 Bookmark an idea

To bookmark an idea click the star icon that is underneath the idea label in the sidebar. This action will turn the star yellow and it will add that idea to the list of your bookmarked ideas.

#### 3.2.4 Creating Connections

If you want to create a connection between two ideas you go to the Connections tab, and you can:

1) Click on the + button on the left, underneath the tabs (see figure 10 below).

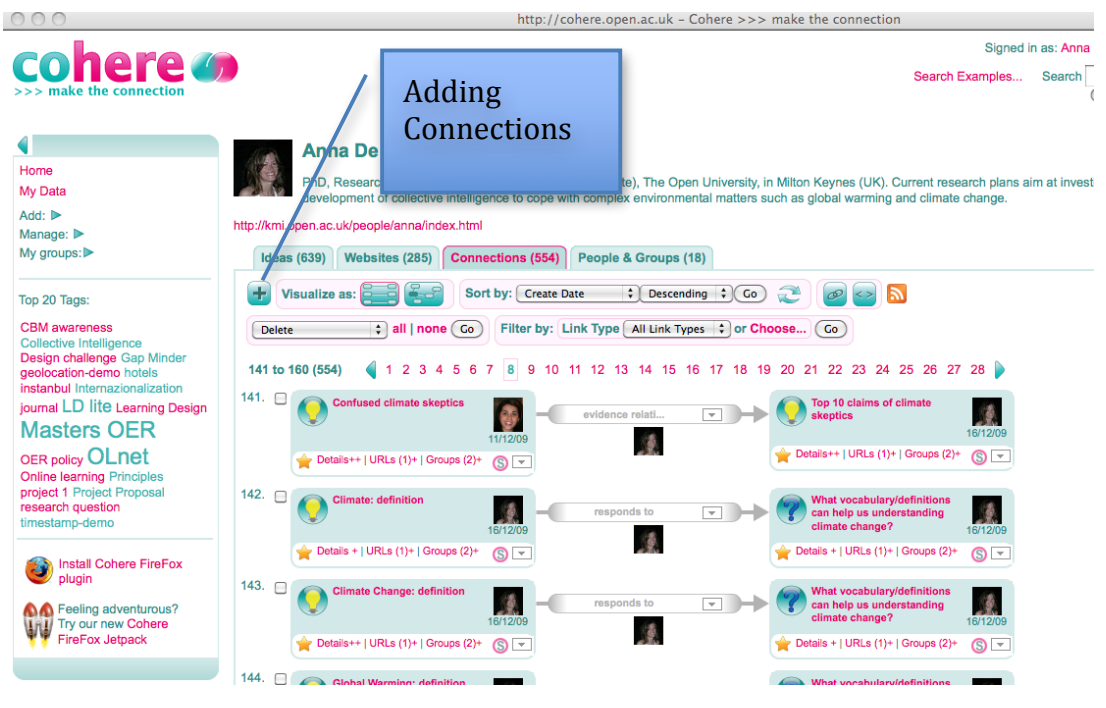

Figure 10: Adding a new Connection

This will open the usual connections dialogue box, in which neither of the two ideas have been pre-filled in.

Users will therefore need to either create two new ideas or pick from existing ones.

To pick from already existing ideas, you can either type the label of the idea you want to connect to (the auto-complete function will allow you to pick it from a list of your ideas that mach the label you typed) or you can pick it from your bookmarks list. To open the bookmarks list just click on the "Show bookmarks list" button (see figure 5 above)

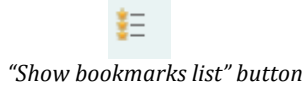

Remember, if you want to find the relevant idea you want to connect to in that list you have to bookmark it before you start making the connection. Finally users will need to choose a semantic connection from the "select link type" list, or create their own connection type by clicking on "add new". The direction of the connection can be switched by clicking on "switch" link (see image above).

2) Alternatively users can select the idea they want to connect from and then select "connect" from the right menu under each idea box (see figure 9 above). This will open the connection dialogue window, this time the idea1 will be prefilled with the selected idea you want to connect from. User then need to proceed exactly as previously described to fill the idea2 and pick the connection type and create the connection.

## 4 Data Search and Navigation

There are two main ways to search:

- By exploring the tag cloud
- By typing keywords

#### 4.1 Tag Cloud

The tag cloud can be explored by selecting the Tag Cloud tab from the Cohere homepage (see figure 11 below). By clicking on the tag you are interesting in, you will set the *Page Context* as being the search result for that tag. This means that all ideas, websites, connections and people who have used that tag will be listed in the different tabs.

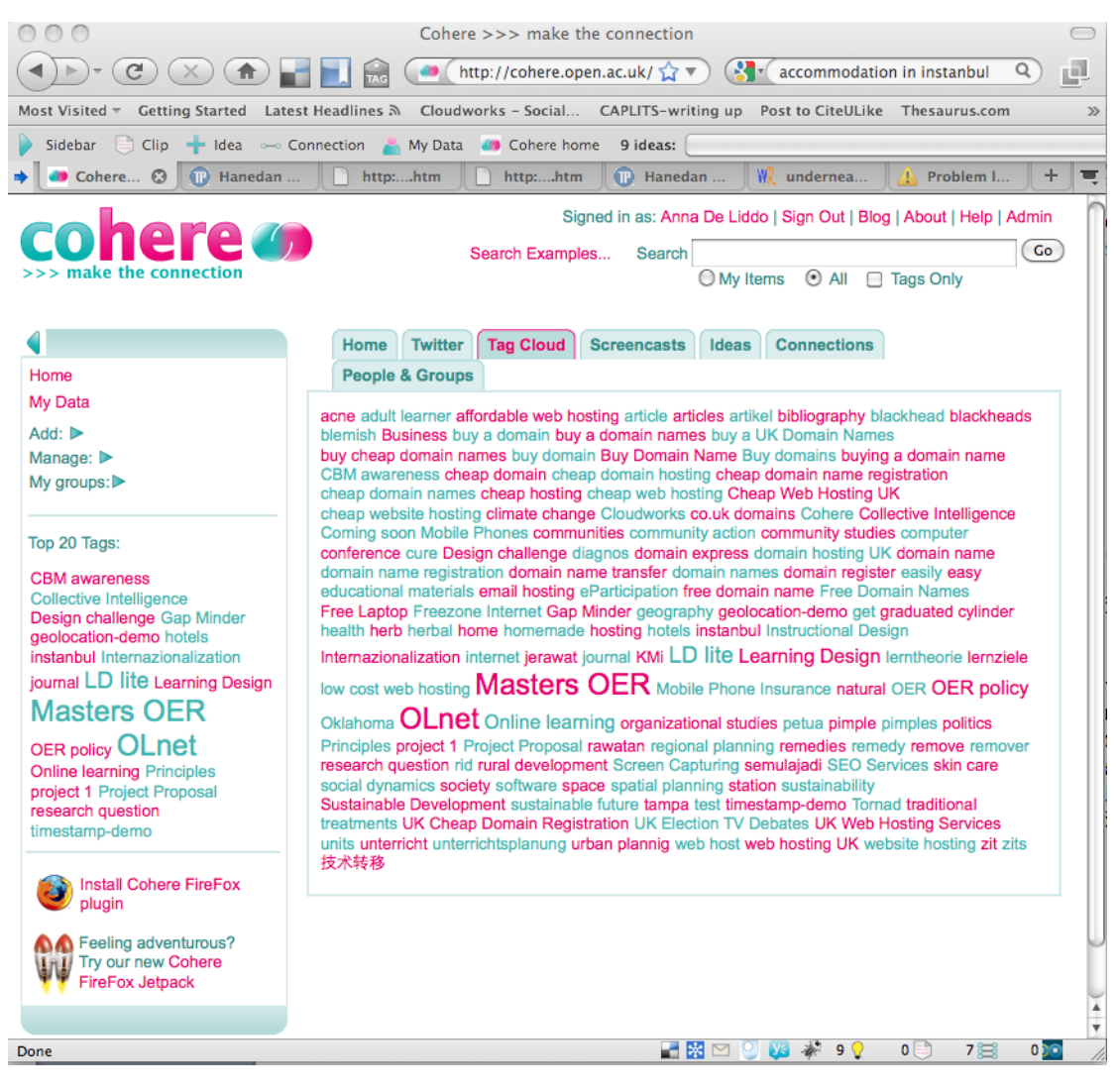

Figure 11: The Tag Cloud

#### 4.2 Keyword search

Alternatively contents can be searched by typing in the search box, which is placed at the top right of the Cohere webpage. Say you have typed "climate change", you can then tick if you want to search on your items, all items or tags only. When you click on the search button this will set the *Page Context* as being the search result for "climate change". This means that all ideas, websites, connections and people who have any content which include the words "climate change" will be listed in the different tabs (See figure 12 below).

| cohere 🧉                                                                                                    | Signed in as: Anna De Liddo   Sign Out   Blog   About   Help   Admin<br>Search Examples                                                                                                    |
|----------------------------------------------------------------------------------------------------|----------------------------------------------------------------------------------------------------|
| >>> make the connection                                                                                                    | O My Items O All 🗆 Tags Only                                                                                                    |
|                                                                                                    | Search results for "climate change"                                                                                                    |
| Home<br>My Data                                                                                                    | Ideas (149) Websites (109) Connections (148) People & Groups (7)                                                                                                    |
| Add: ►<br>Manage: ►                                                                                                    | Visualize as: 🚍 🤐 🕥 Sort by: Create Date 🗘 Descending 🗘 Go 🔊                                                                                                    |
| My groups:                                                                                                    | Delete ; all   none Go                                                                                                    |
| Top 20 Tags:                                                                                                    | 1 to 20 (149) 🔌 1 2 3 4 5 6 7 8 🍃                                                                                                    |
| CBM awareness<br>Collective Intelligence<br>Design challenge Gap Minder<br>geolocation-demo hotels<br>instanbul Internazionalization | 1.  NC: Proud of Brilish values, but past govnts have let us down. Trops without right kit; invasion of Iraq [] We should lead towards a nuclear free world, and on climate change. UK as a force for good in the world.      |
| journal LD lite Learning Design                                                                                                    | C Details +                                                                                                    |
| Masters OER<br>OER policy OLnet<br>Online learning Principles<br>project 1 Project Proposal                                          | 2.<br>NC: I worked for the UK European leader. I learnt a lot. It can be bureaucratic,<br>but we can't deal with smoe major issues on our own, eg. international crime,<br>climate change. We're stronger together<br>2714/10 |
| research question<br>timestamp-demo                                                                                                  | Ch Details +                                                                                                    |
| Install Cohere FireFox plugin                                                                                                    | 3.  : What climate change measures are you taking?                                                                                                    |
| Feeling adventurous?<br>Try our new Cohere<br>FireFox Jetpack                                                                        | C→ Dotais + S マ                                                                                                    |
|                                                                                                    | 4. Communicating climate change 25/3/10                                                                                                    |
|                                                                                                    | C Details++   URLs (1)+                                                                                                    |

Figure 12: Example search results for 'climate change'

## 5 Data Visualization

Cohere offers several type of visualizations for ideas, connections and people.

#### 5.1 Visualizations for Ideas

Ideas can be visualized as

- List view (see i.e. fig 9 and fig. 12)
- Time Line view (Figure 13 here below)

| http://olnet.  | Group: OL<br>In this group OL<br>be used from Co<br>corg/<br>(7) Websites (<br>sualize as: | .net Team - Discussion         net (http://olnet.org/) team member         here workshop participants to shar         6)       Connections (4)         People &         Image: Image: | n<br>discuss gener<br>e their thought<br>& Groups (14) | al ideas, issues<br>and activities d | , questio<br>luring the | ns, argu<br>e worksh          | ments, comments, evider<br>op.                   | nces, etc that are a            | rising along the (  | DLnet project. In pa          | rticular will |
|----------------|--------------------------------------------------------------------------------------------|----------------------------------------------------------------------------------------------------|--------------------------------------------------------|--------------------------------------|-------------------------|-------------------------------|--------------------------------------------------|---------------------------------|---------------------|-------------------------------|---------------|
|                | c                                                                                          | DLnet Original Project Proposal                                                                                                    | The Collective                                         | intelligence infr                    | astructur               | re will su                    | pport the visualization, ex                      | coloration and anal             | ysis of the Opne    | Learnign Network              |               |
|                |                                                                                            | Jun 7                                                                                                    | Jun 8                                                  |                                      | J<br>The<br>OLnet       | un 9<br>e Collect<br>Original | ive intelligence infrastruct<br>Project Proposal | Jun 10<br>ture will support the | e visualization, er | Jun 11<br>ploration and analy | sis of the O  |
| meine © SIMILE |                                                                                            |                                                                                                    |                                                        |                                      |                         |                               |                                                  |                                 |                     |                               |               |

Figure 13: Time line view

• Google map view (Figure 14 here below)

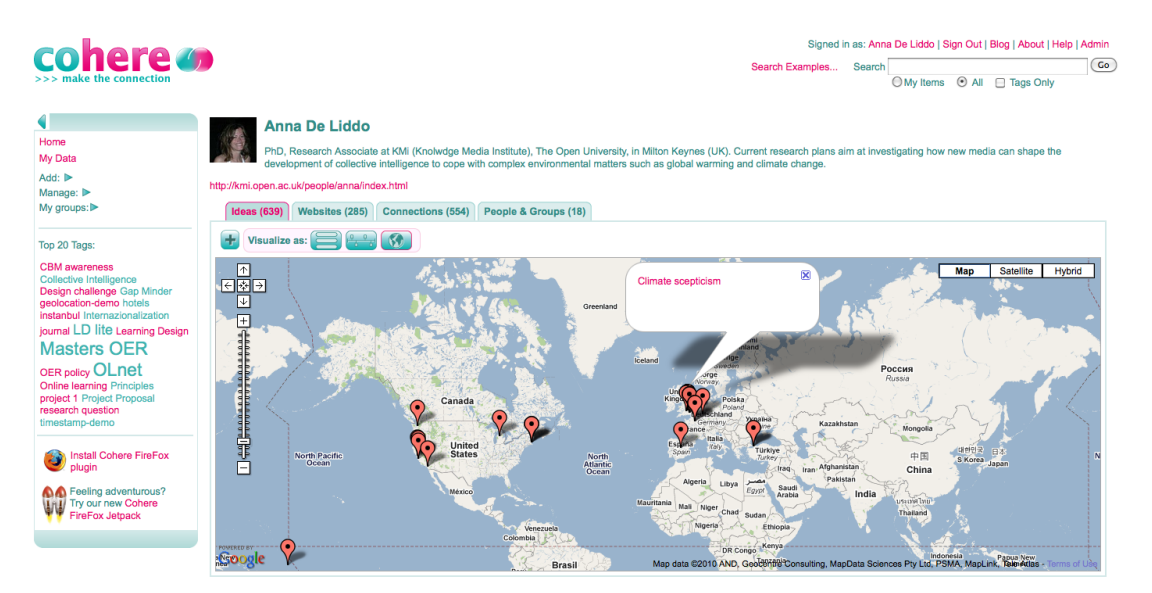

Figure 14: Google map view

## 5.2 Visualizations for Connections

Connection can be visualized as

- List (see Figure 10)
- Network view (Figure 15 here below)

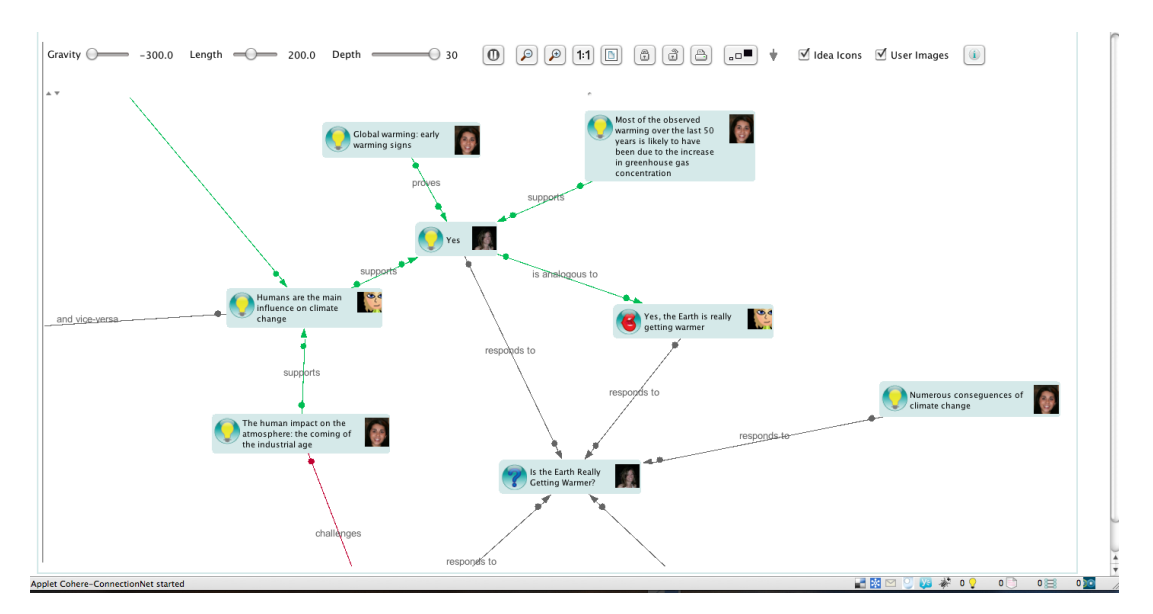

Figure 15: Connection Network View

In the network view each idea or annotation is represented as a node and each semantic connection as a directed graph with semantic link label. Moreover, each node has an icon, an author (represented by a picture of the user who created that idea) and a label.

## 6 Hands on Cohere exercise notes

During this phase participants will start using the tool. They will be asked to perform the following task

#### 6.1 First part

1) Open your Firefox browser and go to <u>http://cohere.open.ac.uk/</u> and sign in by clicking on the sign in button at the top right of the homepage. Fill your name and password and sign in to Cohere.

2) Then create your first idea which represents your research question. To do so, please follow instruction at Page 111 Section 3.2.2 Creating Ideas.

3) Then open another tab in your browser and go to the OLnet proposal site at <u>http://people.kmi.open.ac.uk/anna/OLnet Proposal OU and CMU-public.htm</u>

Open the Cohere sidebar by clicking on the blue right arrow at the top left of the Cohere toolbar (see figure 16 below).

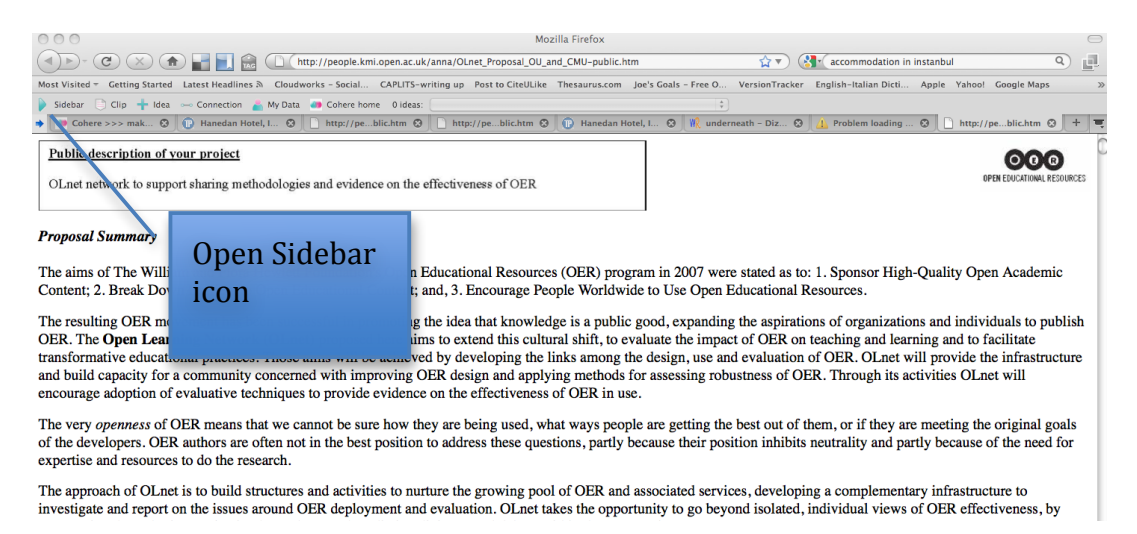

Figure 16: Opening the Cohere Sidebar

4) Then read through the proposal and underline and annotate the parts that you consider relevant to your research question by creating annotations/ideas.

To create annotations/ ideas please follow the indications at Page 5 Section 3.1.2 Creating Ideas.

Please tag your annotation with at least one specific tag to identify your subproject title. Also please don't forget to share your annotation with the Cohere workshop group by ticking the group "OLnet Team – Discussion". Create at least four specific types of annotations which summarize

- the objective of your investigation;
- the method you are following (if any)
- the data you are going to collect;
- the outcomes you expect

Do so by picking different idea icons from the list for each annotation type: objective, method, data and expected outcome icons. These icons have been preset for you so you need just to pick them from the list in the idea dialogue box (Figure 3).

5) Connect the research question you have just created with the four annotations with meaningful semantic connections.

Please use the following connection schema:

- To connect Research Question to Objective use:

Objective > MOTIVATES > Research Question

- To connect Research Question to Method use:

Research Question > USES > Method

- To connect Research Question to Data use:

Data > COLLECTED TO INVESTGATE > Research Question

- To connect Research Question to Expected outcomes use:

Research Question > ENVISAGES/HYPOTHESISES > Expected Outcomes

To create connections please follow the instructions at Page 7, Section 3.1.4 Creating Connections.

#### 6.2 Second part

- 1) Go to the Olnet site at <u>http://olnet.org/</u> and annotate the blog posts you have created with:
- 2)
- the activities you have carried out and/or you intend to carry out (If you are an OLnet fellow please create the research activities you want to carry on during your fellowship); Please create more then one activity if necessary.

Please create more then one activity if necessary. Please create one idea for each activity by annotating the OLnet

blog post in which you describe the activity. To do so follow the

instructions that explain how to create ideas from the sidebar at page: Page 5 Section 3.1.2 Creating Ideas.

If you haven't described your activities in any blog post yet, please create an idea describing them by clicking on the + button in the top left of the Cohere Toolbar.

Please tag your idea with at least one specific tag to identify your sub-project title. Also please don't forget to share your idea with the Cohere workshop group by ticking the group "OLnet Team – Discussion".

 the findings of your first year research activity (If you are an OLnet fellow please create the research activities you want to carry on during your fellowship);

Please create one idea for each finding by annotating the OLnet blog post in which you describe the findings. To do so follow the instructions that explain how to create ideas from the sidebar at page: Page 5 Section 3.1.2 Creating Ideas.

If you haven't described your finding in any blog post yet, please create an idea describing them by clicking on the + button in the top left of the Cohere Toolbar.

Please tag your idea with at least one specific tag to identify your sub-project title. Also please don't forget to share your idea with the Cohere workshop group by ticking the group "OLnet Team – Discussion".

3) Connect activity and finding with the following semantic connection: Activity> PRODUCED > finding

To create connections please follow the instructions at page 7 Section 3.1.4 Creating Connections.

Please tag your connection with at least one specific tag to identify your sub-project title. Also please don't forget to share the connection with the Cohere workshop group by ticking the group "OLnet Team – Discussion".

- 4) Connect the Activities with the Research question you have created with the following semantic connection: Research Questions> MOTIVATES > Activities To create connections please follow the instructions at page 7 Section 3.1.4 Creating Connections. Please tag your connection with at least one specific tag to identify your sub-project title. Also please don't forget to share the connection with the Cohere workshop group by ticking the group "OLnet Team – Discussion".
- 5) Connect the findings with the research question you have created with the following semantic connection: Research question > RESULTS IN > Finding To create connections please follow the instructions at page 7 Section 3.1.4 Creating Connections.

Please tag your connection with at least one specific tag to identify your sub-project title. Also please don't forget to share the connection with the Cohere workshop group by ticking the group "OLnet Team – Discussion".

## 6.3 Third part

1) Go to

http://cohere.open.ac.uk/node.php?nodeid=137108251470341729001275918 940&start=0&max=20&orderby=date&sort=DESC&direction=right&filtergroup= &filterlist=&netnodeid=&netq=&netscope=&focalnode=1371082514703417290 01275918940#conn-neighbour

This view shows the main research questions and three research sub-questions for OLnet as detailed in the proposal.

Please connect the research question you have created to one of these questions with the following semantic connection:

Main OLent Research question > IS REFINED INTO > The research question you have created.

2) Go back to the <u>Cohere Website</u> and click on My groups: OLnet Team – Workshop.

This will bring you to the *OLnet Team – Workshop* context with the four tabs showing the people in the group and all the ideas, websites' clips and connections created by the group.

Go to the Connections tab and click on the Visualize as: Network button

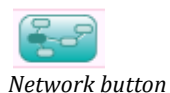

This will lunch the Cohere Applet. Click the "Resize Applet" button one or twice to make the graph bigger

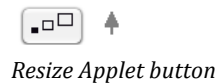

From this view you can explore the network and check ideas and connections created by others.

Please create at least three connections between your ideas and ideas created by someone else.

To do so click on the node you want to connect to and use the right click menu to bookmark it (see figure 17 below)

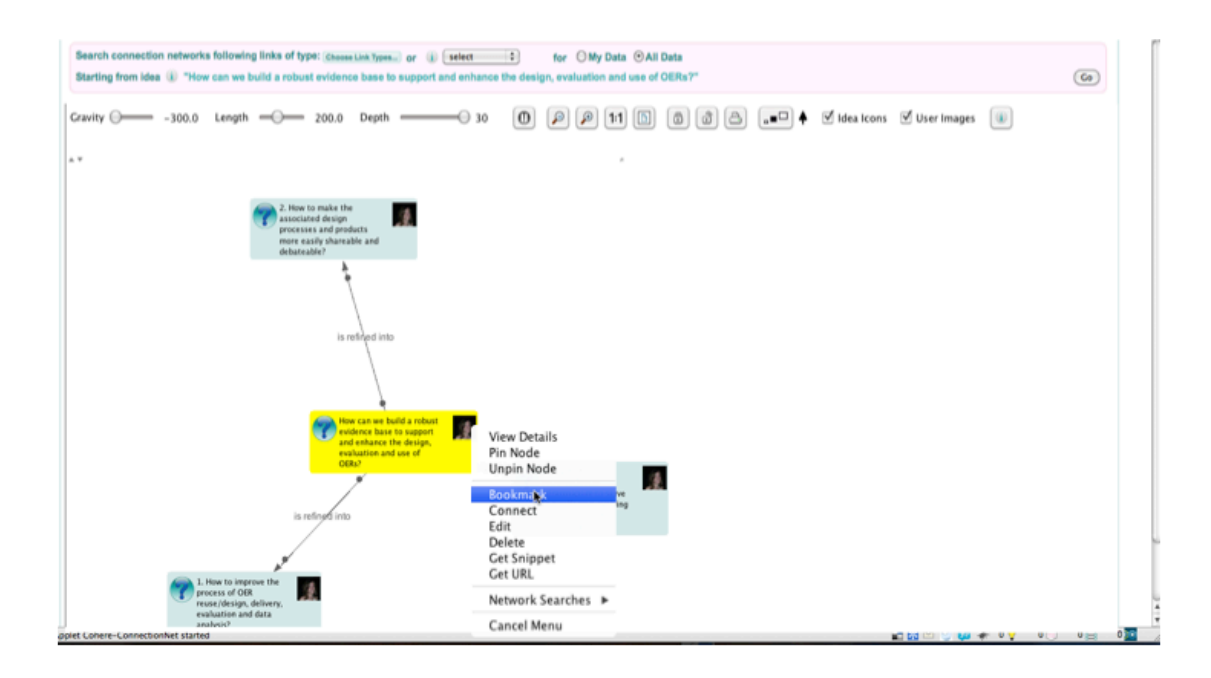

Figure 17: Creating a connection in the Network View

Then click on the node you want to connect from and use the right click menu "connect" (see figure 18 below)

| Search connection networks following links of type: Channel Link Types<br>Starting from idea (1) "2. How to make the associated design process | or () select () for () My Data () All Data<br>as and products more easily shareable and debateable?" | Go |
|----------------------------------------------------------------------------------------------------|----------------------------------------------------------------------------------------------------|----|
| zavity -300.0 Length - 200.0 Depth -                                                                                                    | - 30 0 P P 11 15 @ @ A                                                                               |    |
| •                                                                                                    |                                                                                                    |    |
| <ol> <li>How to make the<br/>sensesses and products<br/>more a suity charactele and<br/>determentals</li> </ol>                                | View Details<br>Pin Node<br>Unpin Node                                                               |    |
| is with we have a                                                                                                    | Bookmark<br>Connect<br>Edit<br>Delete<br>Get Snippet<br>Get URL                                      |    |
| How can we had<br>evidence base 1<br>and enhance to                                                                                            | Network Searches                                                                                     |    |
| is refined into                                                                                                    | Cancel Menu<br>************************************                                                  |    |
| A Hore to improve the                                                                                                    |                                                                                                    |    |
| evaluation and UR<br>reverse (de upp, de livery,<br>evaluation and data<br>analyuki<br>et Cohere-ConnectionNet Sairled                         | al baro (s tar + y y                                                                                 |    |

Figure 18: Opening the Cohere Sidebar

This will open the connection dialogue box. To create the connection between the two ideas please follow the instructions at page 7 Section 3.1.4 Creating Connections.

When you click create connection the applet will refresh and the new connection you have created will be added to the network.